# Sateco XT AG

# SXTSC Capacitive Silicone Force Sensor Demo Kit

# **Operating Manual**

Version 1v02, 24.02.2021

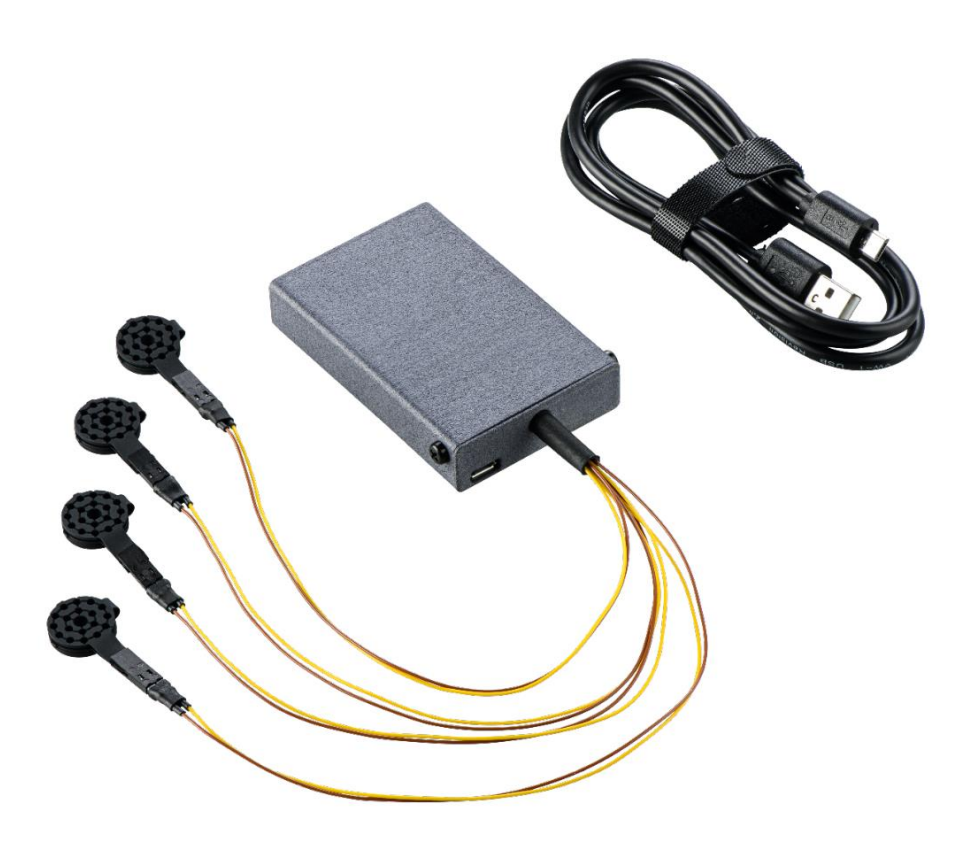

### Confidentiality

This document is intended as basis for internal collaboration and information exchange with external partners. The content of this document is confidential and shall neither be shared nor forwarded to any other parties without prior consent of Sateco XT management.

### **Modification History**

| Version | Date       | Name       | Description                                                |
|---------|------------|------------|------------------------------------------------------------|
| 1v00    | 08.01.2021 | R. Krämer  | Initial version                                            |
| 1v01    | 24.02.2021 | G. Schürch | Module and measure principle documentation added (1.3&1.4) |
| 1v02    | 29.04.2021 | R. Krämer  | Updated 2.2                                                |

### **Table of Contents**

| Со  | nfide  | ntiality                                                    | 2 |
|-----|--------|-------------------------------------------------------------|---|
| Mo  | difica | tion History                                                | 2 |
| Tab | ole of | Contents                                                    | 3 |
| 1   | Сара   | acitive Silicone Force Sensor Demonstrator Kit              | 4 |
|     | 1.1    | Kit Content                                                 | 4 |
|     | 1.2    | Sensor Description                                          | 4 |
|     | 1.3    | Measuring Principle                                         | 4 |
|     | 1.4    | Sensor Module Description                                   | 5 |
|     | 1.5    | Sensor GUI Software Description                             | 6 |
| 2   | Sens   | sor GUI Software                                            | 6 |
|     | 2.1    | Installing the Software                                     | 6 |
|     | 2.2    | Connecting the Silicone Force Sensor with the Sensor Module | 8 |
|     | 2.3    | Connecting the Sensor Module with your PC                   | 8 |
|     | 2.4    | Starting the SXT Sensor GUI                                 | 8 |
|     | 2.5    | Navigating the GUI                                          | 9 |
|     | 2.6    | Configure the Serial Port connection                        | 9 |
|     | 2.7    | Logging Data to a File                                      | 0 |
|     | 2.8    | Uninstalling the Software 1                                 | 0 |

### **1** SXTSC Capacitive Silicone Force Sensor Demonstrator Kit

### 1.1 Kit Content

The following items are delivered with this demonstrator kit.

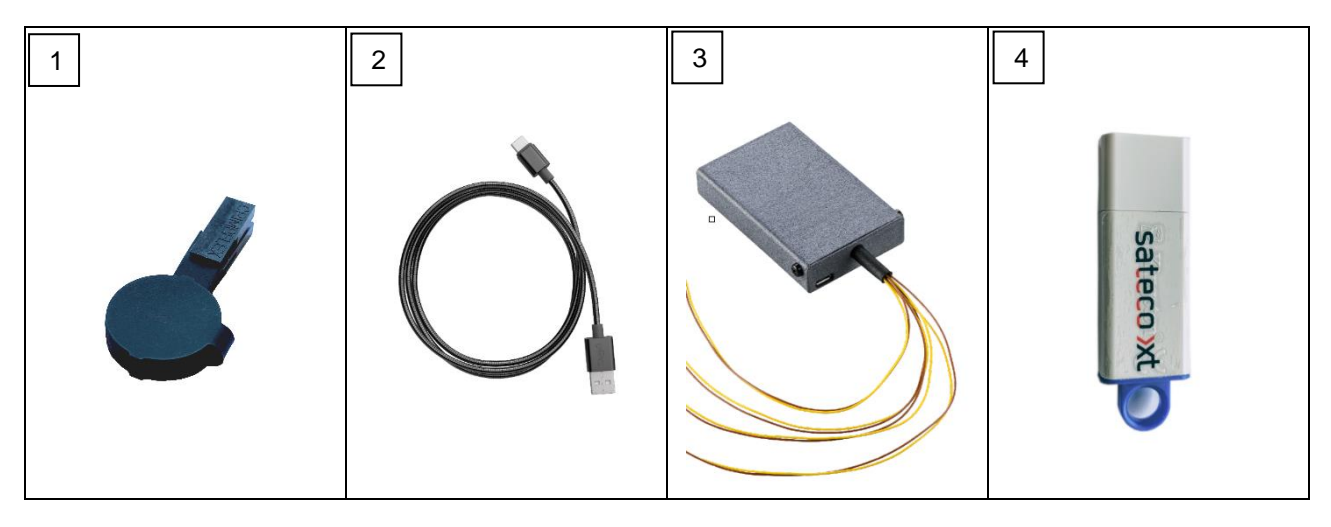

| Pos. | Item                    | Comment                               |
|------|-------------------------|---------------------------------------|
| 1    | Sensor                  | SXTSC Silicone Force Sensor           |
| 2    | USB Cable               | USB Cable with MicroUSB Connector     |
| 3    | Sensor Interface Module | Evaluation Board                      |
| 4    | USB Data Stick          | SXT Sensor GUI Software and Documents |

### **1.2 Sensor Description**

The force-sensitive SXTSC silicone force sensor operates according to the capacitive operating principle and can measure both compressive force and touch.

### 1.3 Measuring Principle

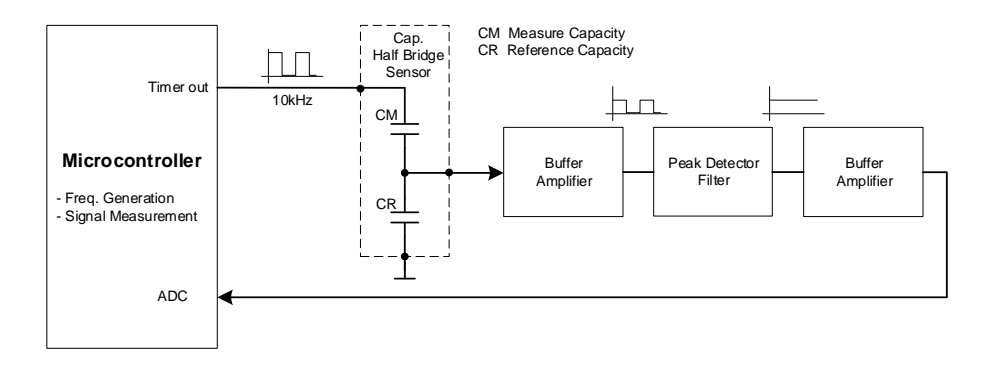

With a capacitive half bridge, the voltage changes as a result of an influence to the sensor capacitance CM. This can be measured and digitalized by the ADC. The advantage of this measuring principle is the large capacitance work range and the optional possibility to compensate external influences like temperature or humidity measuring relatively to a reference sensor. In that case an equal sensor is used for the reference CR.

### **1.4 SXT Sensor Module Description**

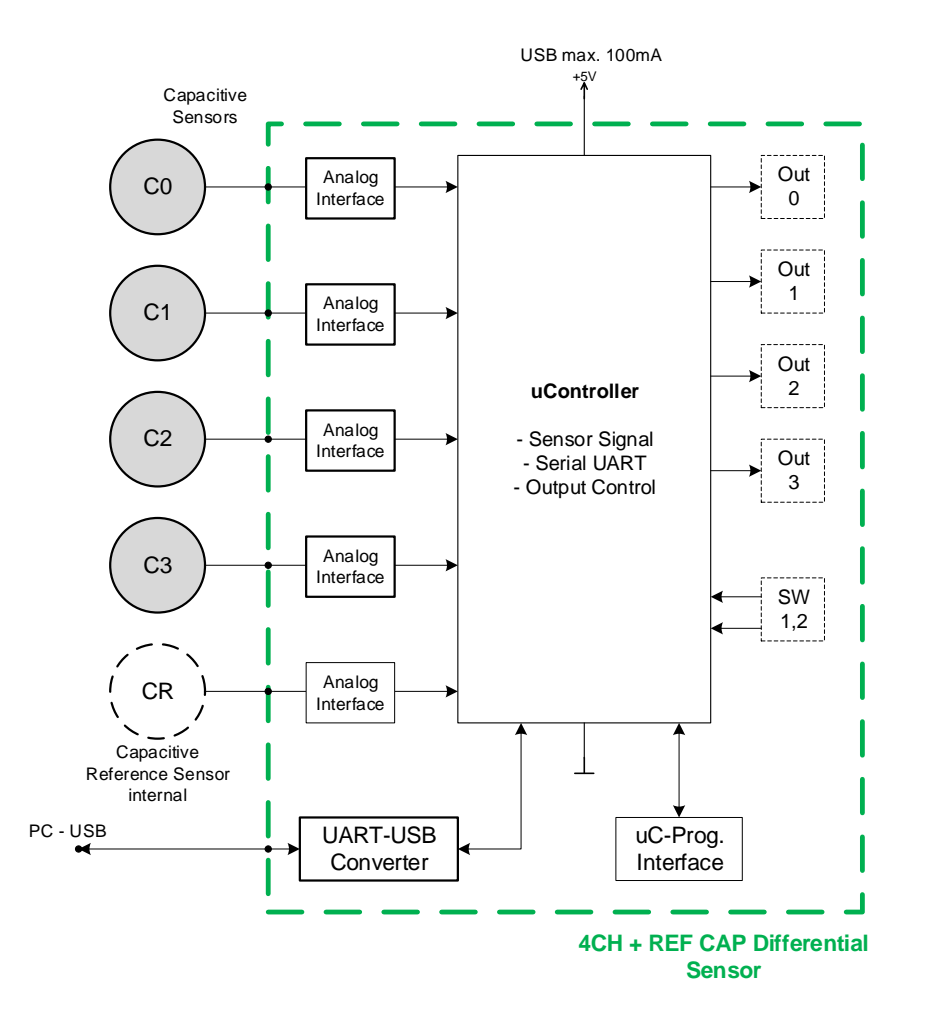

Block Diagram 4CH CAP SXT Sensor Module

The SXT Sensor Module measures the force or touch of max. 4 connected sensors by use of capacitive sensing technology. The module is controlled by a small microcontroller, which interfaces to a host computer over an UART-USB serial converter. Using the included SXT Sensor GUI the measured sensor data can be visualized on a PC.

The module contains 4 channels (C0, C1, C2, C3) and one compensation channel (CR internal). The 5V from the USB Interface are used for power supply of the CAP demonstrator

The module PCB includes 4 internal digital outputs and two switch connections for optional functions. To make use of these options an individual software adaption is required. Please contact Sateco XT if your project requires further sensor functions.

#### **1.5 SXT Sensor GUI Software Description**

The graphical user interface is a software tool to visualize the SXT silicone force sensor data in real-time and allows user to log and store the sensor data. The SXT Sensor GUI software supports the following operating systems:

Microsoft Windows 7, 10 (both 32-bit and 64-bit)

### 2 SXT Sensor GUI Software

### 2.1 Installing the Software

Follow these steps to install the software:

| Name         Date modified           bin         09,12,2020 08:21           ciscnee         09,12,2020 08:21           supportfiles         09,12,2020 08:21           inidistid         09,12,2020 08:19           setup         09,12,2020 08:19           setup         09,12,2020 08:19                                                                                                    | Type     Size       File folder     File folder       File folder     ID File       ID File     1 KB       Application     5'327 KB       Configuration sett     33 KB | 1. | Run the executable setup.exe file                                                                                            |
|----------------------------------------------------------------------------------------------------|----------------------------------------------------------------------------------------------------|----|----------------------------------------------------------------------------------------------------|
| StT Sensor GUI  Destination Directory Select the installed in the following locations. To install softw different location, click the Browse button and select another direct Directory for SXT Sensor GUI C:\Program Files (x86)\SXT Sensor GUI\ Directory for National Instruments products C:\Program Files (x86)\National Instruments\ <                                                                                                    | Are into a 300 Browse                                                                                                    | 2. | Select the installation directories and click "Next".                                                                        |
| 🐙 SXT Sensor GUI                                                                                                    | – 🗆 X                                                                                                    |    |                                                                                                    |
| License Agreement You must accept the licenses displayed below to proceed. N M M NATIONAL INSTRUMENTS SOFTWARELLE LESEN SIE DIESEN SOFTWARELLE LESEN SIE DIESEN SOFTWARELIZENZVERTRAG (VETRAG') AU HERUNTERLADEN DER SOFTWARE UND/ODER ANKLICKEN DI SCHALTFLÄCHE ZUM ABSCHLUSS DES INSTALLATIONSPROZE MIT DEN BESTIMMUNGEN DIESER VEREINBARUNG EINVERSTF GEBUNDEN, WENN SIE NICHT VERTRAGSPARTEI DIESER VER NICHT AN ALLE VERTRAGSBEDINGUNGEN UCENED INNERHALB VON DREISSIG (30) TAGEN NACH ERHALT (EINSCH SCHRIFTLICHEN BEGEITIMATERILIEU NUD VERPACKUNG) ZI RÜCKSENDLINGEN UNTERI IEGEN DER ZU DEM JEWEILIGEN O I do not acc | ZENZVER TRAG                                                                                                    | 3. | Read the National Instruments license<br>agreements, select "I accept the above 2<br>License Agreement(s)" and click "Next". |

# sateco »xt

| SXT Sensor GUI                                                                                                    | <ol> <li>Disable Windows fast startup to prevent<br/>problems with installing or removing<br/>hardware and click "Next".</li> </ol> |
|----------------------------------------------------------------------------------------------------|----------------------------------------------------------------------------------------------------|
| Start Installation     Review the following summary before continuing.      Adding or Changing     NN-Seriel 13:0     Runtime Support     NN-VSA 13:0     NN-VSA 13:0     NN-VSA 13:0     Click the Next button to begin installation. Click the Back button to change the installation settings.      Click the Next button to begin installation. Click the Back button to change the installation settings.      Save File     Cancel | 5. Review the summary and start the installation by clicking "Next".                                                                |
| SXT Sensor GUI  Installation Complete  The installer has finished updating your system.  Key Key Key Key Key Key Key Key Key Key                                                                                                    | <ol> <li>Wait for the installation to complete, and<br/>then click "Next".</li> </ol>                                               |
| SXT Sensor GUI       —       —       ×         Image: Strain Sensor GUI       You must restart your computer to complete this operation.       If you need to install hardware now, shut down the computer. If you choose to restart later, restart your computer before running any of this software.         Restart       Shut Down       Restart Later                                                                               | 7. Restart your computer before running this software.                                                                              |

#### 2.2 Connecting the SXTSC Silicone Force Sensor with the Sensor Module

Connect each SXTSC silicone force sensor to any input channel (C0, C1, C2, C3) of the sensor module. Connect the upper electrode to the yellow wire and the brown wire to the lower electrode.

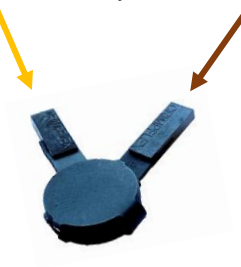

Please note, that sensor wires do not contain any active shielding and therefor may cause noise/interference on the measurement signal. If wire lengths require to be increased, we recommend to use coaxial shielded cables.

### 2.3 Connecting the SXT Sensor Module with your PC

Attach the SXT Sensor Module to a free USB port on your computer via the provided USB cable.

Please note, that once the SXT Sensor Module is connected to the USB port, the SXT Sensor Module will reset the sensor level. So always first connect the sensor to the SXT Sensor Module and then connect the USB cable.

To perform a reset of the sensor level, just disconnect and reconnect the USB cable.

### 2.4 Starting the SXT Sensor GUI

After connecting the sensor module and restarting your computer, the "SXT Sensor GUI" icon should appear on your desktop. Double click on it to start the software.

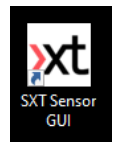

### 2.5 Navigating the SXT Sensor GUI

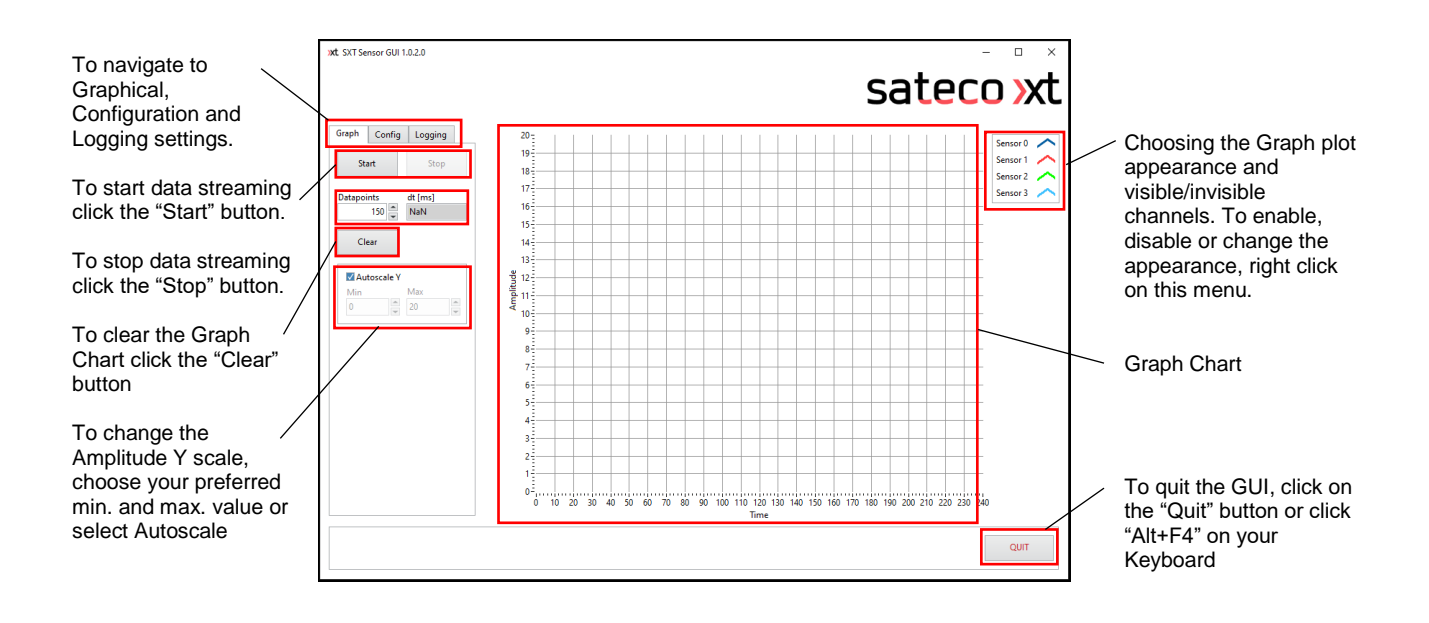

### 2.6 Configure the Serial Port connection

Navigate to the "Config" tab and select the correct com port. If you are not sure which com port to select, disconnect the USB cable from your PC or SXT Sensor Module and click the "Refresh" button. You will then see all com ports available which are already in use. Reconnect the USB cable and press the "Refresh" button again. Select the com port which has newly added to the comport list.

| iraph Config Logging | Graph Config Logging  |
|----------------------|-----------------------|
| COM Port             | COM Port              |
| ¼ COM4               | K <mark>COM4</mark> ▼ |
| UartSettings         | COM1                  |
| baud rate 📮 38400    | Refresh               |
| data bits 🗮 8        | data bits 🖉 8         |
| parity 🗬 None        | parity 💭 None         |
| stop bits 💭 1.0      | stop bits 💭 1.0       |
| flow control 👻 None  | flow control          |

Keep the other settings like baud rate, data bits, parity, stop bits and flow control as listed above.

### 2.7 Logging Data to a File

Follow these steps to log measurement data to a file.

1. Navigate to the "Logging" tab

| Gra         | ph     | Config    | Loggi | ng |  |
|-------------|--------|-----------|-------|----|--|
| VL          | oggi   | ng Enable | d     |    |  |
| Log         | y to F | older:    |       |    |  |
|             | C:\I   | ogging    |       | ^  |  |
| ሔ           |        |           |       |    |  |
|             |        |           |       | ¥  |  |
| Open Folder |        |           |       |    |  |

- 2. Select "Logging Enabled"
- 3. Chose a Folder where your log file will be stored
- 4. To start data streaming click on the "Start" button to stop the streaming click on the "Stop" button.

### 2.8 Uninstalling the SXT Sensor GUI

Follow these steps if you want to uninstall the software:

- 1. Quit/ Close the Software
- 2. Go to Windows Start Settings Apps
- 3. Find the App "SXT Sensor GUI"

| 1 | SXT Sensor GUI | 2.77 MB |            |
|---|----------------|---------|------------|
|   | 1.0.2          |         | 10.01.2021 |
|   |                |         |            |
|   |                | Modify  | Uninstall  |

- 4. Click on "Uninstall" button and confirm again by clicking on "Uninstall"
- 5. Find the App "National Instrument Software"

| National Instruments Software |        | 18.01.2021 |
|-------------------------------|--------|------------|
|                               | Modify | Uninstall  |

6. Click on "Uninstall" button and confirm again by clicking on "Uninstall"

The SXT Sensor GUI is based on LABView from National Instruments. If you are using any other software which requires the Nation Instruments Software, do not uninstall it.